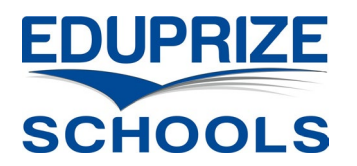

## **Chaperone Payments via Infinite Campus Parent Portal**

Login to the Infinite Campus Parent Portal:

https://eduprizeaz.infinitecampus.org/campus/portal/parents/eduprize.jsp

- If you do not have a Parent Portal Account, email your first & last name to:
  - Gilbert campus: <u>gilbertenrollment@eduprizeschools.net</u>
  - o Queen Creek campus: <u>qcenrollment@eduprizeschools.net</u>
- If you forgot your Parent Portal username or password, email your first & last name to:

Ξ

Messa

Attenda Schedul

School S

- o Gilbert campus: icsupport@eduprizeschools.net
- Queen Creek campus: <u>dolores.martinez@eduprizeschools.net</u>

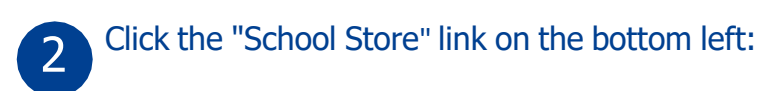

| Message Center        | Message Center      |
|-----------------------|---------------------|
| Today                 |                     |
| Calendar              | Announcements Inbox |
| Assignments           | No Announcements.   |
| Grades                |                     |
| Grade Book Updates    |                     |
| Attendance            |                     |
| Schedule              |                     |
| Fees                  |                     |
| School Store          |                     |
| Activity Registration |                     |
| Documents             |                     |
| More                  |                     |

Click the "Shop" link under the campus your child attends:

| Campus      |               |  |
|-------------|---------------|--|
| Center      | School Store  |  |
|             | School Search |  |
|             |               |  |
| ents        | Gilbert       |  |
| ok Updates  |               |  |
| ce          | EDUPRIZE      |  |
|             | SCHOOLS       |  |
| ore         |               |  |
| egistration | Shop          |  |
| ts          |               |  |
|             |               |  |

| 4 | Click the "Products" butt | con under Field Trip Cat | egory.     |            |  |
|---|---------------------------|--------------------------|------------|------------|--|
|   | Grades                    |                          |            |            |  |
|   | Grade Book Updates        |                          |            |            |  |
|   | Attendance                | Device Agreement         | Eagle Pack | Field Trip |  |
|   | Schedule                  |                          |            |            |  |
|   | Fees                      | C chromeOS               | _          |            |  |
|   | School Store              |                          |            |            |  |
|   | Activity Registration     |                          |            |            |  |
|   | Documents                 |                          |            |            |  |
|   | Message Center            | Products                 | Products   | Products   |  |
|   | More                      |                          |            |            |  |

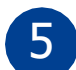

5 Click "View" under Chaperone Fee.

| Grade Book Updates    |               | _ |
|-----------------------|---------------|---|
| Attendance            | Chaperone Fee |   |
| Schedule              |               |   |
| Fees                  |               |   |
| School Store          |               |   |
| Activity Registration |               |   |
| Documents             |               |   |
| Message Center        | View          |   |
| More                  |               |   |

6

A fly out window appears select "**your students name**" as the recipient. Enter the "Price" Leave QTY 1 then "Add to Cart"

| Recipient *               | -                     |      |
|---------------------------|-----------------------|------|
| <br>Recipient is required | ¥                     |      |
| <br>Price *               |                       |      |
| Quantity *                | Total Price<br>\$0.00 |      |
| Comments                  |                       |      |
|                           |                       |      |
|                           |                       |      |
| Add to Cart               | C                     | lose |

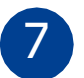

Once added click "My Cart" You will need to add a payment method if you have not saved on previously. Then click "Submit"

|                   | All fees and payments are non-refundable. If you have any questions please contact the school's subscripts office. |              |                                 | ol's ≜<br>▼      |               |
|-------------------|----------------------------------------------------------------------------------------------------|--------------|---------------------------------|------------------|---------------|
|                   | STORE ITEMS                                                                                                    | NAME         |                                 | QUANTITY         | AMOUNT        |
|                   | Chaperone Fee                                                                                                    | Student Name |                                 |                  | \$4.00 Remove |
| 1<br>Item in Cart | Payment Method (Required) VISA VISA VISA                                                                           | s<br>F       | ubtotal: \$<br>ervice \$<br>ee: | \$4.00<br>\$0.10 |               |
| \$4.00            |                                                                                                    | т            | otal:                           | \$4.10           |               |
| My Cart           | Add Payment Method Email Address for Receipt Must be a valid email similar to "user@example.                       | com*         |                                 |                  |               |
| My Accounts       | Submit Payment                                                                                                    |              |                                 |                  |               |
|                   |                                                                                                    |              |                                 |                  |               |